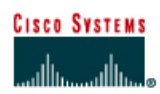

# CCNA3 Module 3 Challenge Lab (NetLab Friendly)

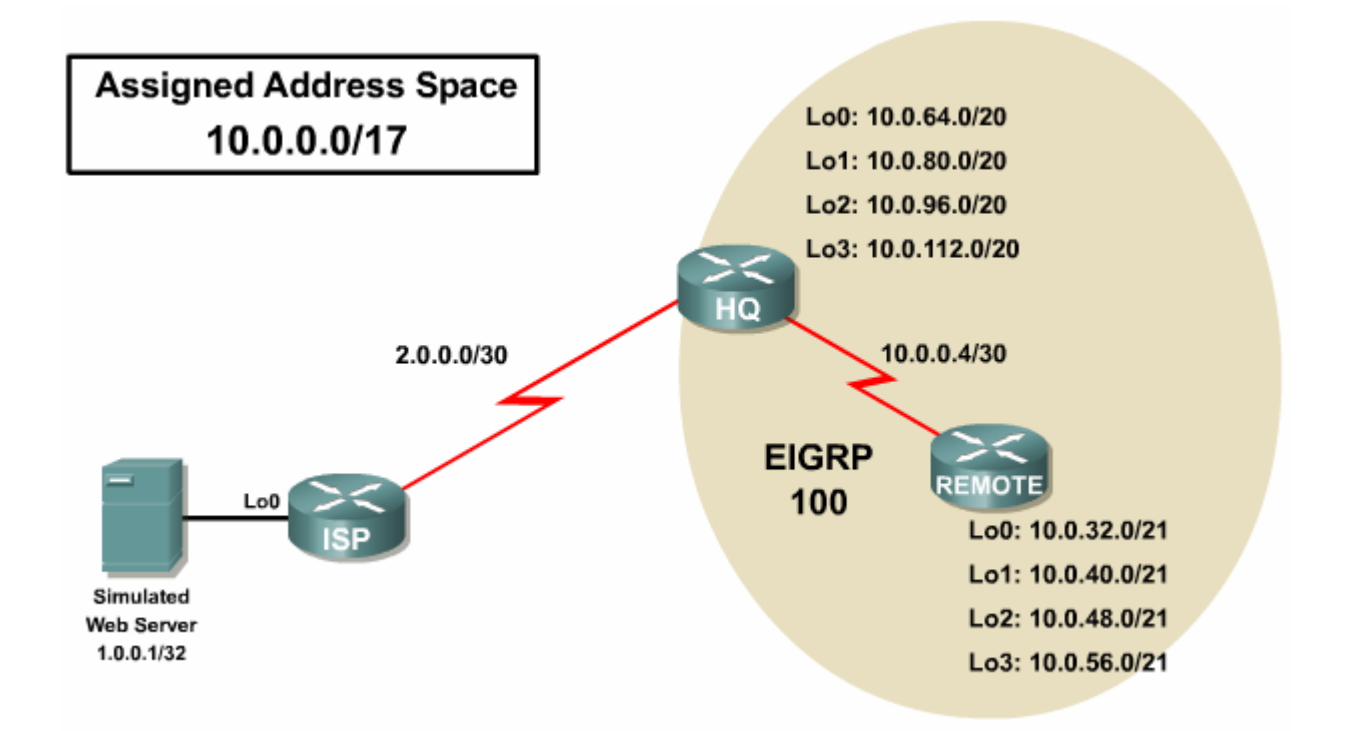

| Device | Interface | IP Address | Subnet Mask     |
|--------|-----------|------------|-----------------|
| ISP    | Lo0       | 1.0.0.1    | 255.255.255.255 |
|        |           | 2.0.0.1    | 255.255.255.252 |
| HQ     |           | 2.0.0.2    | 255.255.255.252 |
|        |           |            |                 |
|        | Lo0       |            |                 |
|        | Lo1       |            |                 |
|        | Lo2       |            |                 |
|        | Lo3       |            |                 |
| REMOTE |           |            |                 |
|        | Lo0       |            |                 |
|        | Lo1       |            |                 |
|        | Lo2       |            |                 |
|        | Lo3       |            |                 |

## Objective

Configure and Verify EIGRP, Default Routing and EIGRP Summary Routes

# Step 1: Complete Topology and IP Addressing Table

- Label the topology with the interface names of your particular routers (e.g. S0, S1, S0/0, etc.)
- Fill in the table with the IP addresses you have chosen to use on the interfaces.

Instructor Initials \_\_\_\_\_

## Step 2: Cable the Topology and Basic Configuration

- Choose three routers and cable them according to the topology. You will not need any LAN interfaces or switches for this lab. (If using NetLab, choose a three router pod)
- Configure the routers according to your Instructor's required basic configuration including interface IP addresses. For this lab, you do not need to use the **description** command on the loopback interfaces. However, you must describe the WAN links. Copy configuration to NVRAM.

Instructor Initials

# **Step 3: Configure EIGRP Routing**

- Configure both HQ and REMOTE to use EIGRP as the routing protocol. Advertise the simulated LAN subnets and the WAN link between HQ and REMOTE. **DO NOT** advertise the 2.0.0.0/30 network. Turn off automatic summarization.
- Verify that routing tables on HQ and REMOTE look like the ones below. If not, troubleshoot.

```
HQ#sh ip route
   Codes: <some codes omitted>
          D - EIGRP, EX - EIGRP external, * - candidate default
   Gateway of last resort is not set
        2.0.0.0/30 is subnetted, 1 subnets
   С
          2.0.0.0 is directly connected, Serial0
        10.0.0.0/8 is variably subnetted, 9 subnets, 3 masks
   С
           10.0.0.4/30 is directly connected, Serial1
           10.0.40.0/21 [90/2297856] via 10.0.0.6, 00:02:07, Serial1
   D
   D
          10.0.32.0/21 [90/2297856] via 10.0.0.6, 00:02:07, Serial1
           10.0.56.0/21 [90/2297856] via 10.0.0.6, 00:02:07, Serial1
   D
           10.0.48.0/21 [90/2297856] via 10.0.0.6, 00:02:07, Serial1
   D
   С
           10.0.64.0/20 is directly connected, Loopback0
   С
           10.0.80.0/20 is directly connected, Loopback1
   С
           10.0.96.0/20 is directly connected, Loopback2
   С
           10.0.112.0/20 is directly connected, Loopback3
   REMOTE#show ip route
   Codes: <some codes omitted>
          D - EIGRP, EX - EIGRP external, * - candidate default
   Gateway of last resort is not set
        10.0.0.0/8 is variably subnetted, 9 subnets, 3 masks
           10.0.0.4/30 is directly connected, Serial0
   С
   С
           10.0.40.0/21 is directly connected, Loopback1
   С
           10.0.32.0/21 is directly connected, Loopback0
   С
           10.0.56.0/21 is directly connected, Loopback3
   С
           10.0.48.0/21 is directly connected, Loopback2
           10.0.64.0/20 [90/2297856] via 10.0.0.5, 00:00:03, Serial0
   D
           10.0.80.0/20 [90/2297856] via 10.0.0.5, 00:00:03, Serial0
   D
           10.0.96.0/20 [90/2297856] via 10.0.0.5, 00:00:04, Serial0
   D
           10.0.112.0/20 [90/2297856] via 10.0.0.5, 00:00:04, Serial0
   D
Instructor Initials
```

### Step 4: Configure Static and Default Routing

- Configure ISP with a static route pointing to the Assigned Address Space.
- Configure HQ with a default route pointing to ISP.
- Configure HQ to advertise the default route to REMOTE by entering the following commands:

HQ(config)#ip default-network 2.0.0.0 HQ(config)#router eigrp 100

```
HQ(config-router) #network 2.0.0.0
```

• Verify that routing tables on ISP, HQ and REMOTE look like the ones below. If not, troubleshoot.

```
ISP#show ip route
   Codes: <some codes omitted>
          D - EIGRP, EX - EIGRP external, * - candidate default
        1.0.0.0/32 is subnetted, 1 subnets
   С
           1.0.0.1 is directly connected, Loopback0
        2.0.0/30 is subnetted, 1 subnets
   С
           2.0.0.0 is directly connected, Serial0
        10.0.0/17 is subnetted, 1 subnets
   S
           10.0.0.0 [1/0] via 2.0.0.2
   HQ#show ip route
   Codes: <some codes omitted>
          D - EIGRP, EX - EIGRP external, * - candidate default
   Gateway of last resort is 2.0.0.1 to network 0.0.0.0
        2.0.0/30 is subnetted, 1 subnets
   C*
          2.0.0.0 is directly connected, Serial0
        10.0.0.0/8 is variably subnetted, 9 subnets, 3 masks
   С
          10.0.0.4/30 is directly connected, Serial1
   D
           10.0.40.0/21 [90/2297856] via 10.0.0.6, 00:25:05, Serial1
          10.0.32.0/21 [90/2297856] via 10.0.0.6, 00:25:05, Serial1
   D
   D
          10.0.56.0/21 [90/2297856] via 10.0.0.6, 00:25:05, Serial1
   D
           10.0.48.0/21 [90/2297856] via 10.0.0.6, 00:25:05, Serial1
   С
           10.0.64.0/20 is directly connected, Loopback0
   С
           10.0.80.0/20 is directly connected, Loopback1
   С
           10.0.96.0/20 is directly connected, Loopback2
   С
           10.0.112.0/20 is directly connected, Loopback3
       0.0.0.0/0 [1/0] via 2.0.0.1
   S*
   REMOTE#show ip route
   Codes: <some codes omitted>
          D - EIGRP, EX - EIGRP external, * - candidate default
   Gateway of last resort is 10.0.0.5 to network 2.0.0.0
        2.0.0.0/30 is subnetted, 1 subnets
   D*
           2.0.0.0 [90/2681856] via 10.0.0.5, 00:20:30, Serial0
        10.0.0.0/8 is variably subnetted, 9 subnets, 3 masks
   С
           10.0.0.4/30 is directly connected, Serial0
   С
           10.0.40.0/21 is directly connected, Loopback1
           10.0.32.0/21 is directly connected, Loopback0
   С
           10.0.56.0/21 is directly connected, Loopback3
   C
          10.0.48.0/21 is directly connected, Loopback2
   С
   D
           10.0.64.0/20 [90/2297856] via 10.0.0.5, 00:25:51, Serial0
   D
           10.0.80.0/20 [90/2297856] via 10.0.0.5, 00:25:52, Serial0
           10.0.96.0/20 [90/2297856] via 10.0.0.5, 00:25:52, Serial0
   D
   D
           10.0.112.0/20 [90/2297856] via 10.0.0.5, 00:25:52, Serial0
Instructor Initials
```

# Step 5: Configure EIGRP Summary Routes

- To reduce the size of the routing tables on both HQ and REMOTE, configure each router to summarize the simulated LANs (the loopback subnets) into one advertisement.
- Summary route on HQ:
- Summary route on REMOTE:
- Verify that routing tables on HQ and REMOTE look like the ones below. If not, troubleshoot.

```
HQ#sh ip route
Codes: <some codes omitted>
      D - EIGRP, EX - EIGRP external, * - candidate default
Gateway of last resort is 2.0.0.1 to network 0.0.0.0
     2.0.0/30 is subnetted, 1 subnets
C*
        2.0.0.0 is directly connected, Serial0
     10.0.0.0/8 is variably subnetted, 7 subnets, 4 masks
C
        10.0.0.4/30 is directly connected, Serial1
       10.0.32.0/19 [90/2297856] via 10.0.0.6, 00:00:05, Serial1
D
       10.0.64.0/18 is a summary, 00:00:11, NullO
D
С
       10.0.64.0/20 is directly connected, Loopback0
       10.0.80.0/20 is directly connected, Loopback1
С
С
        10.0.96.0/20 is directly connected, Loopback2
        10.0.112.0/20 is directly connected, Loopback3
С
S*
   0.0.0.0/0 [1/0] via 2.0.0.1
REMOTE#show ip route
Codes: <some codes omitted>
       D - EIGRP, EX - EIGRP external, * - candidate default
Gateway of last resort is 10.0.0.5 to network 2.0.0.0
     2.0.0/30 is subnetted, 1 subnets
        2.0.0.0 [90/2681856] via 10.0.0.5, 00:01:43, Serial0
D*
     10.0.0.0/8 is variably subnetted, 7 subnets, 4 masks
       10.0.0.4/30 is directly connected, Serial0
С
С
       10.0.40.0/21 is directly connected, Loopback1
D
        10.0.32.0/19 is a summary, 00:02:41, NullO
С
        10.0.32.0/21 is directly connected, Loopback0
С
       10.0.56.0/21 is directly connected, Loopback3
        10.0.48.0/21 is directly connected, Loopback2
С
D
        10.0.64.0/18 [90/2297856] via 10.0.0.5, 00:01:44, Serial0
```

Instructor Initials

### **Step 6: Verification and Documentation**

- Capture the following verifications to a "verify.txt" file.
  - Ping output from REMOTE pinging the Simulated Web Server
  - Capture show ip route on all three routers: ISP, HQ and REMOTE
  - Capture show ip eigrp neighbors, show ip eigrp topology and show ip eigrp traffic on HQ and REMOTE
- Capture the running configurations on all three routers to separate text files. Use the hostname of the router to name each text file.
- Clean up the "verify.txt", "HQ.txt", "REMOTE.txt" and "ISP.txt" files. Add appropriate notes to assist in your studies.

Instructor Initials